# PAGO DE FACTURAS IPAX

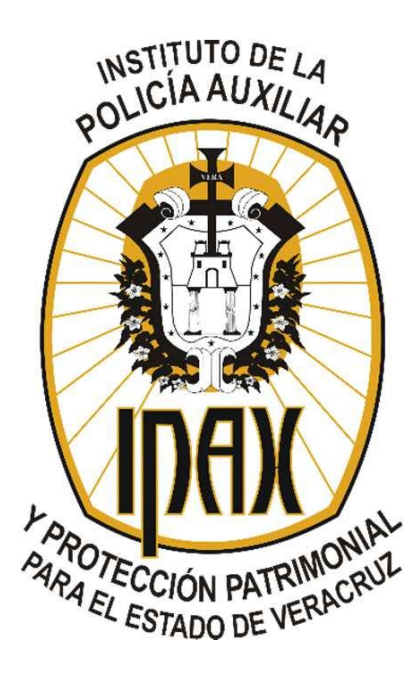

INSTITUTO DE LA POLICÍA AUXILIAR Y PROTECCIÓN PATRIMONIAL PARA EL ESTADO DE VERACRUZ **2017-14-07** 

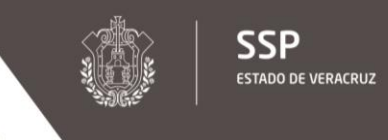

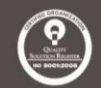

El Instituto de la Policía Auxiliar y Protección Patrimonial del Estado de Veracruz con base en el Decreto por el que se concentran los fondos de los Organismos Públicos Descentralizados en la Secretaría de Finanzas y Planeación del Estado de Veracruz, informa a todos sus usuarios y/o clientes el nuevo método de pago para las facturas emitidas por éste Instituto, a través de la Oficina Virtual de Hacienda de la Sefiplan (www.ovh.gob.mx).

Por lo tanto, el siguiente manual tiene como objetivo mostrar el procedimiento para realizar el pago de las facturas emitidas por el IPAX a través de la OV

**IPAX** 

PROTECCIÓN PATRIMONIAL

INSTITUTO DE LA POLICÍA AUXILIAR Y

#### 1. Ingrese al portal de la Oficina Virtual de Hacienda (<u>www.ovh.gob.mx</u>). Figura 1

Inicio | Mapa | Contacto | Enlaces

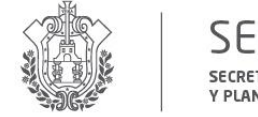

SEFIPLAN SECRETARÍA DE FINANZAS **Y PLANEACIÓN** 

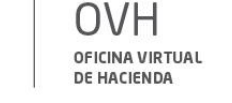

Derechos del Contribuyente ¿Qué es OVH? Instituciones Autorizadas CREZCAMOS Menú de Acceso Acceso a usuarios registrados en miOVH UNTOS Inicio Ingresar Nombre Usuario: Registrar Recuperar Contraseña Oficina de Hacienda del Edo Registrar usuario miOVH Contraseña: Recuperar Contraseña Ingresar > ⊖Pagos y Servicios SAT al Contribuyente OPDs -Contribuyentes Tecnológicos que se enviaron a las Sociedades de ⊖Pagos y Servicios información UDDCA TO crediticia de Comunidades E, ⊖Comunidades Adeudos Vehiculares Circulo **Contribuciones Vehiculares** Gubernamentales > Placa: 态 SEFIPLAN ⊖Trámites y ¿Vas a comprar un vehículo usado con placas de Veracruz Formatos Permiso provisiona de transporte privad ⊖ Información Fiscal CFDI ⊖ Servicios Post 4-010000 **Recaudatorios Para** Instituciones Autorizadas Gaceta del Estado de Ve Solicitud de CFDI de Contribuciones Descarga de CFDI Estatales y Federales pagadas previamente solicitado en el Estado 00 Impresión de Comprobantes Simulador de Pago en Parcialidades Impuestos Estatales >

Figura 1. Oficina Virtual de Hacienda (www.ovh.gob.mx).

#### 2. Elija la opción "OPDs–Tecnológicos" enlistada en el menú del lado izquierdo. Figura 2

Inicio | Mapa | Contacto | Enlaces

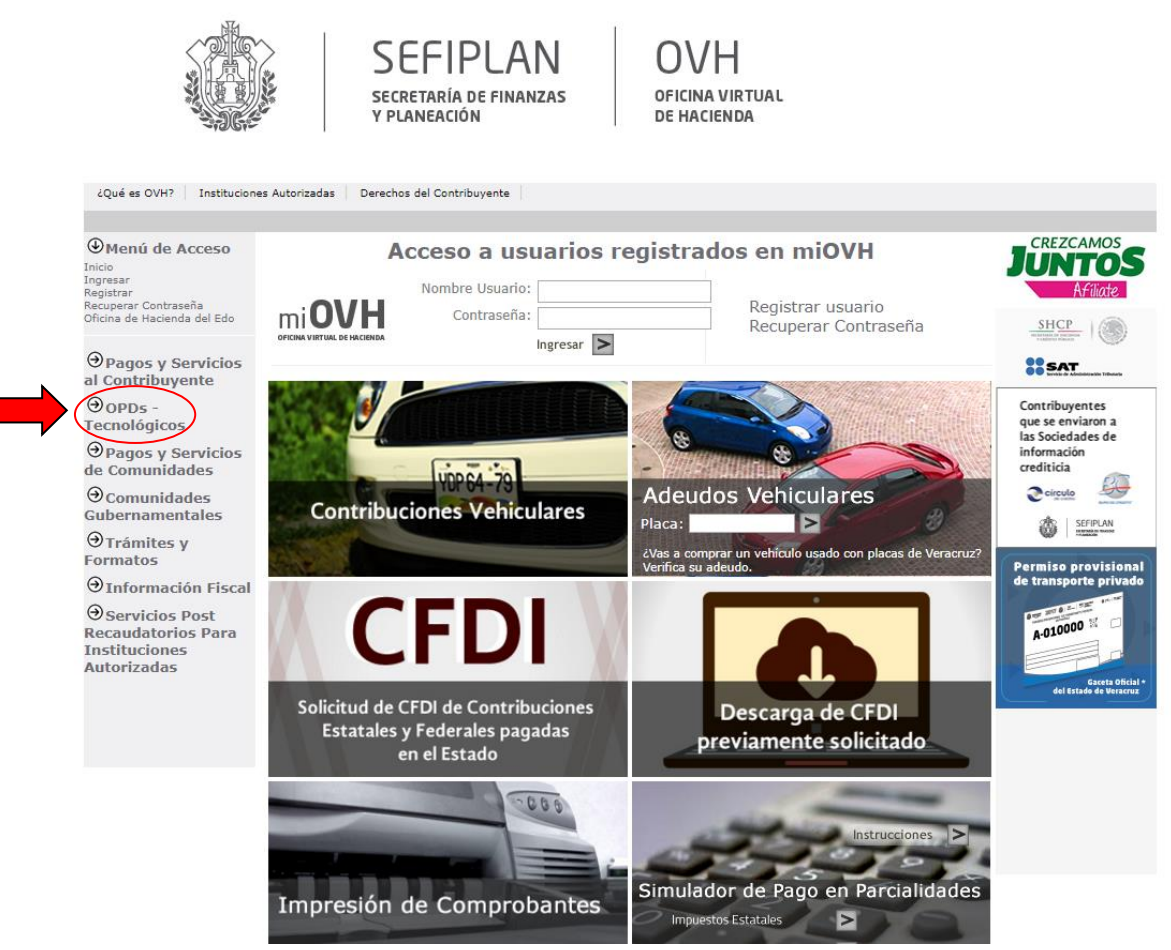

Figura 2. Opción "OPDs-Tecnológicos".

Inicio | Mapa | Contacto | Enlaces

SSP ESTADO DE VERACRUZ INSTITUTO DE LA POLICÍA AUXILIAR Y PROTECCIÓN PATRIMONIAL

- 3. Elija la opción "Organismos públicos descentralizados" en el menú desplegado.
- Figura 3

**SEFIPLAN** OVH OFICINA VIRTUAL SECRETARÍA DE FINANZAS **Y PLANEACIÓN** DE HACIENDA ¿Qué es OVH? Instituciones Autorizadas Derechos del Contribuyente CREZCAMOS ∂Menú de Acceso Acceso a usuarios registrados en miOVH UNTOS Nombre Usuario: al Contribuyente mi**OVH** Registrar usuario Contraseña: **OPDs** Recuperar Contraseña Tecnológicos Ingresar > Organismos públi SAT escentralizados Contribuyentes que se enviaron a las Sociedades de de Comunidades información crediticia UDDCA TO Gubernamentales B Circulo Adeudos Vehiculares **Contribuciones Vehiculares** ⊖Trámites y > Placa: 态 SEFIPLAN Formatos ¿Vas a comprar un vehículo usado con placas de Veracruz Permiso provisiona de transporte p ⊖ Servicios Post CFDI **Recaudatorios Para** Instituciones A-010000 Autorizadas del Estado de l Solicitud de CFDI de Contribuciones Descarga de CFDI Estatales y Federales pagadas previamente solicitado en el Estado 000 Impresión de Comprobantes Simulador de Pago en Parcialidades Impuestos Estatales >

Figura 3. Opción "Organismos públicos descentralizados".

?

4. Elija la opción "Instituto de la policía auxiliar y protección patrimonial" en el listado de Servicios Diversos. Figura 4

Inicio | Mapa | Contacto | Enlaces

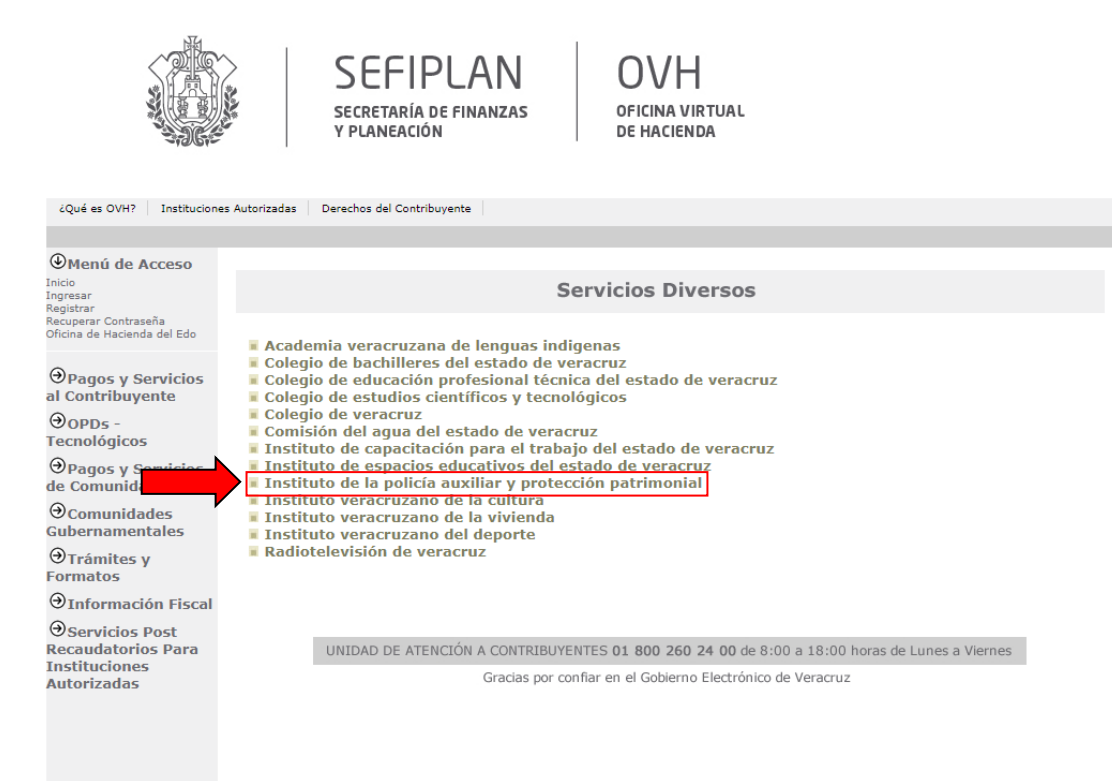

Figura 4. Opción "Instituto de la policía auxiliar y protección patrimonial".

#### 5. Ingrese sus datos generales (RFC, nombre o razón y observaciones). Figura 5

Inicio | Mapa | Contacto | Enlaces SEFIPLAN OVH OFICINA VIRTUAL SECRETARÍA DE FINANZAS Y PLANEACIÓN DE HACIENDA ¿Qué es OVH? Instituciones Autorizadas Derechos del Contribuyente Inicio Ingresar Registrar Recuperar Contraseña 1 DATOS GENERALES 2 CONFIRMACIÓN 3 PAGO Pago de servicios diversos Oficina de Hacienda del Edo Registro Federal de Contribuyentes al Contribuyente Nombre o razón social Observación: Tecnológicos de Comunidades 400 letras disponibles ⊖Comunidades Gubernamentales Cálculo del pago de la operación ⊖Trámites y Formatos Seleccione el municipio en donde produce efecto el acto jurídico: ⊖Información Fiscal Seleccione Ŧ **∂**Servicios Post Seleccione el grupo de referencias (conceptos): **Recaudatorios Para** Instituciones Seleccione Ŧ Autorizadas Seleccione la referencia (concepto) de pago: Seleccione Ver Carrito de Servicios Cantidad a pagar: Redondeo 0.00 Total a pagar

Figura 5. Opción "Instituto de la policía auxiliar y protección patrimonial".

Continuar >

6. Una vez ingresados sus datos generales, seleccione el municipio, grupo de referencia ("1. IPAX") y la referencia ("3598. Productos diversos IPAX"). Figura 6

|                                                                  | SEFIPLAN OVH<br>secretaría de finanzas oficina virtual<br>y planeación de hacienda |
|------------------------------------------------------------------|------------------------------------------------------------------------------------|
| ¿Qué es OVH? Institucione                                        | es Autorizadas Derechos del Contribuyente                                          |
| Menú de Acceso                                                   |                                                                                    |
| Inicio<br>Ingresar                                               |                                                                                    |
| Registrar<br>Recuperar Contraseña<br>Oficina de Hacienda del Edo | Dano de servicios diversos                                                         |
| ⊖Pagos y Servicios                                               | Registro Federal de Contribuyentes:                                                |
| al Contribuyente                                                 | Nombre o razón social:                                                             |
| Tecnológicos                                                     | Ubservacion:                                                                       |
| → Pagos y Servicios                                              |                                                                                    |
| O Comunidades                                                    | 400 letras disponibles                                                             |
| Gubernamentales                                                  | Cálculo del pago de la operación                                                   |
| ⊖Trámites y<br>Formatos                                          | Seleccione el municipio en donde produce efecto el acto jurídico:                  |
| ⊖Informa                                                         |                                                                                    |
| ⊖ Servicios Post                                                 | Seleccione el aruno de referencias (concentos):                                    |
| Recaudatorios Para<br>Institucion                                |                                                                                    |
| Autorizada                                                       | Seleccione la referencia (concento) de nago:                                       |
|                                                                  |                                                                                    |
|                                                                  | Tarifa L. Tarifa Diracta                                                           |
|                                                                  | Cantidad Base de Cálculo: 0                                                        |
|                                                                  | Cotizar                                                                            |
|                                                                  | D Ver Carrito de Servicios                                                         |
|                                                                  | Cantidad a pagar: 0                                                                |
|                                                                  | Redondeo: 0.00                                                                     |
|                                                                  | Total a pagar: 0                                                                   |
|                                                                  | Continuar >                                                                        |
|                                                                  | Figura 6. Selecciones para cálculo de pago.                                        |

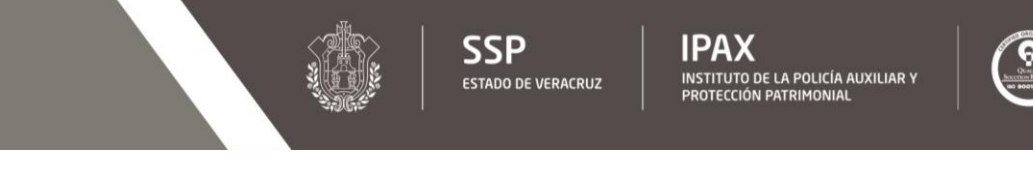

7. Ingrese el monto total indicado en su factura, en la casilla "Cantidad Base de Cálculo" y presione la flecha de lado a la leyenda "Cotizar". Verificado su importe, presione la flecha de lado a la leyenda "Agregar al carrito de servicios". Figura 7

| ¿Qué es OVH? Institucione                                                                                                    | es Autorizadas Derechos del Co                  | ntribuyente                                                          |                              |                                |   |  |
|----------------------------------------------------------------------------------------------------|-------------------------------------------------|----------------------------------------------------------------------|------------------------------|--------------------------------|---|--|
|                                                                                                    |                                                 |                                                                      |                              |                                |   |  |
| nicio<br>ngresar<br>Registrar                                                                                                    | 1 DATOS GENERALES                               | 2                                                                    | CONFIRMACIÓN                 | 3 PAGO                         |   |  |
| ecuperar Contraseña<br>ficina de Hacienda del Edo                                                                                                    |                                                 | Pag                                                                  | o de servicios diver         | 505                            |   |  |
| → Pagos y Servicios al Contribuyente → OPD5 -                                                                                                    | Registro                                        | Federal de Contribuyentes:<br>Nombre o razón social:<br>Observación: |                              |                                |   |  |
| Tecnológicos                                                                                                    |                                                 |                                                                      |                              |                                |   |  |
| → Pagos y Servicios                                                                                                    |                                                 |                                                                      |                              |                                |   |  |
| Ocomunidades     Comunidades     Cubomamontalos     Cubomamontalos     Cubomamon |                                                 |                                                                      | 400 letras disponibles       |                                |   |  |
| ⊕Trámites v                                                                                                    |                                                 | Cálculo                                                              | o del pago de la ope         | ración                         |   |  |
| Formatos                                                                                                    | Seleccione el municipio en                      | donde produce efecto el act                                          | o jurídico:                  |                                |   |  |
| ∂Información Fiscal                                                                                                    | 200 XALAPA                                      |                                                                      |                              |                                | Ŧ |  |
| ∋Servicios Post<br>Recaudatorios Para                                                                                                    | Seleccione el grupo de referencias (conceptos): |                                                                      |                              |                                |   |  |
| Instituciones<br>Autorizadas                                                                                                    | 1 IPAX *                                        |                                                                      |                              |                                |   |  |
|                                                                                                    | Seleccione la referencia (c                     | oncepto) de pago:                                                    |                              |                                |   |  |
|                                                                                                    | 3598 PRODUCTOS DIVE                             | RSOS IPAX                                                            |                              |                                | Ŧ |  |
|                                                                                                    |                                                 | Tarifa:                                                              | Tarifa Directa               |                                |   |  |
|                                                                                                    |                                                 | Cantidad Base de Cálculo:                                            | 54321                        |                                |   |  |
|                                                                                                    |                                                 |                                                                      | Cotizar >                    |                                |   |  |
|                                                                                                    | LAI                                             | REFERENCIA 3598 PRODUCTOS I                                          | DIVERSOS IPAX TIENE LAS SIG  | SUIENTES REFERENCIAS ADJUNTAS: |   |  |
|                                                                                                    | 3598 PROI                                       | UCTOS DIVERSOS IPAX                                                  | Descripcion                  | 54321.00 54321.00              |   |  |
|                                                                                                    | ===                                             | == SUMA ======                                                       |                              | 54321.00                       |   |  |
|                                                                                                    |                                                 | Agre                                                                 | egar al carrito de servicios |                                |   |  |
|                                                                                                    |                                                 | ć                                                                    | Ver Carrito de Servicios     | ,<br>5                         |   |  |
|                                                                                                    |                                                 | Cantidad a pagar:                                                    |                              | 0                              |   |  |
|                                                                                                    |                                                 | Redondeo:                                                            |                              | 0.00                           |   |  |
|                                                                                                    |                                                 | Total a pagar:                                                       |                              | 0                              |   |  |
|                                                                                                    | Fia                                             | ura 7. Ingreso d                                                     | el monto a pa                | aar.                           |   |  |

8. Una vez agregado al carrito de servicios, se mostrará la leyenda "Se ha agregado exitosamente el concepto" y se mostrarán las casillas Cantidad a pagar, Redondeo y Total a pagar, presione la flecha de lado a la leyenda "Continuar". Figura 8

| Menú de Acceso                                    |                       |                                  |                                                       |          |                | ×  |
|---------------------------------------------------|-----------------------|----------------------------------|-------------------------------------------------------|----------|----------------|----|
| nicio<br>ngresar<br>egistrar                      | 1 DATOS GENER         | ALES 2                           | CONFIRMACIÓN                                          | 3 PAGO   |                |    |
| ecuperar Contraseña<br>ficina de Hacienda del Edo |                       | Pag                              | o de servicios diversos                               |          |                |    |
|                                                   | Dee                   | ister Foderel de Contribunentes  |                                                       |          |                |    |
|                                                   | Keg                   | Istro Federal de Contribuyentes: |                                                       |          |                |    |
| l Contribuyente                                   |                       | Nombre o razon social:           |                                                       |          |                |    |
| එOPDs -<br>ecnológicos                            |                       | Observación:                     |                                                       |          |                |    |
| ∋Pagos y Servicios<br>le Comunidades              |                       |                                  | 400 latras disponibles                                |          | 1.             |    |
| €<br>Comunidades                                  |                       |                                  |                                                       |          |                |    |
| Trámitos v                                        |                       | Cálculo                          | o del pago de la operación                            |          |                |    |
| formatos Se                                       | leccione el municip   | io en donde produce efecto el ac | to jurídico:                                          |          |                |    |
| ➔ Información Fiscal                              | 0 XALAPA              |                                  |                                                       |          |                | Ŧ  |
| ➔ Servicios Post<br>Recaudatorios Para            | leccione el grupo d   | le referencias (conceptos):      |                                                       |          |                |    |
| nstituciones                                      | - IPAX                |                                  |                                                       |          |                | Ŧ  |
| Autorizadas                                       | locciono la referen   | cia (conconto) do pagos          |                                                       |          |                |    |
|                                                   | leccione la reference | cia (concepto) de pago.          |                                                       |          |                |    |
| 35                                                | 598 PRODUCTOS         | DIVERSOS IPAX                    |                                                       |          |                | Ψ. |
|                                                   |                       | Tarifa:                          | Tarifa Directa                                        |          |                |    |
|                                                   |                       | Cantidad Base de Cálculo:        | 54321                                                 |          |                |    |
|                                                   |                       |                                  | Cotizar >                                             |          |                |    |
|                                                   |                       |                                  |                                                       |          | _              |    |
|                                                   | Referencia            | LA REFERENCIA 3598 PRODUCTOS I   | Diversos ipax tiene Las siguientes rep<br>Descripción | Can      | tidad Importe  |    |
|                                                   | 3598                  | PRODUCTOS DIVERSOS IPAX          |                                                       | 543      | 21.00 54321.00 |    |
|                                                   |                       | So ha pare                       | ando ovitocomonto ol conconto                         |          | 54321.00       |    |
|                                                   |                       | Se na agre                       |                                                       |          |                |    |
|                                                   |                       | Agro                             | egar al carrito de servicios >                        |          |                |    |
|                                                   |                       | ić.                              | Ver Carrito de Servicios                              |          |                |    |
|                                                   |                       | Cantidad a pagar:                |                                                       | 54321.00 |                |    |
|                                                   |                       | Redondeo:                        |                                                       | 0.00     |                |    |
|                                                   |                       |                                  |                                                       | 5.00     |                |    |
|                                                   |                       | Total a nagar:                   |                                                       | 74371    |                |    |
|                                                   |                       | Total a pagar:                   | _                                                     | 54321    |                |    |
|                                                   |                       | Total a pagar:                   | Continuar <b>&gt;</b>                                 | 54321    |                |    |

9. En la sección de "Confirmación", usted podrá revisar sus datos generales así como el cálculo de su pago, presione la flecha de lado a la leyenda "Pagar". Figura 9

Inicio | Mapa | Contacto | Enlaces

|                                                                                                    | SEFIPLAN<br>SECRETARÍA DE FINANZAS<br>Y PLANEACIÓN OFICINA VIRTUAL<br>DE HACIENDA |   |
|----------------------------------------------------------------------------------------------------|-----------------------------------------------------------------------------------|---|
| ¿Qué es OVH? Institucion                                                                            | nes Autorizadas Derechos del Contribuyente                                        |   |
| Menú de Acceso<br>icio<br>Igresar<br>egistrar<br>scuperar Contraseña                                | 1 DATOS GENERALES 2 CONFIRMACIÓN 3 PAGO                                           | X |
| ficina de Hacienda del Edo                                                                          | Confirmación pago de servicios diversos                                           |   |
| <ul> <li>Pagos y Servicios</li> <li>I Contribuyente</li> <li>OPD5 -</li> <li>ecnológicos</li> </ul> | Registro Federal de Contribuyentes:<br>Nombre o razón social:<br>Observación:     |   |
| ∂<br>Pagos y Servicios                                                                              | Cálculo del pago de la operación                                                  |   |
| e Comunidades                                                                                       | Municipio en donde produce efecto el acto jurídico:                               |   |
| Comunidades<br>Subernamentales                                                                      | 200 XALAPA                                                                        |   |
| €<br>Trámites y<br>ormatos                                                                          | Grupo de referencias (conceptos):                                                 |   |
| €<br><b>●</b> Información Fiscal                                                                    | 3598 PRODUCTOS DIVERSOS IPAX                                                      |   |
| Servicios Post<br>lecaudatorios Para<br>nstituciones<br>lutorizadas                                 | 🗇 Ver Carrito de Servicios                                                        |   |
|                                                                                                    | Cantidad a pagar: 54,321.00                                                       |   |
|                                                                                                    | Redondeo: 0.00                                                                    |   |
|                                                                                                    | Total a pagar: 54321                                                              |   |
|                                                                                                    | Regresar Pagar                                                                    |   |
|                                                                                                    |                                                                                   |   |
|                                                                                                    | Gracias por confiar en el Gobierno Electrónico de Veracruz                        |   |
|                                                                                                    |                                                                                   |   |

Figura 9. Confirmación.

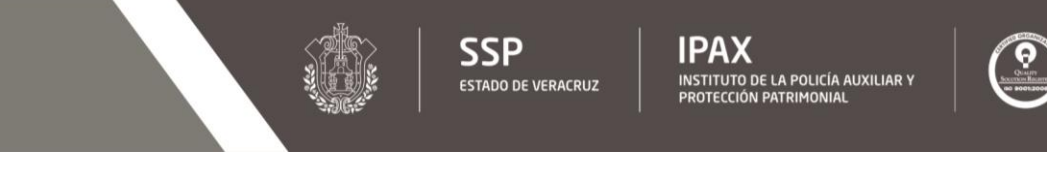

10. En la sección de "Pago", usted podrá visualizar las diferentes opciones de pago, o bien, imprimir su formato para pago referenciado en las instituciones bancarias autorizadas presionando sobre la imagen de la impresora. Figura 10

|                                                                                                    | SEFIPLAN<br>SECRETARÍA DE FINANZAS<br>Y PLANEACIÓN                                                                          | OVH<br>OFICINA VIRTUAL<br>DE HACIENDA                                             |                                                                                                    |
|----------------------------------------------------------------------------------------------------|----------------------------------------------------------------------------------------------------|-----------------------------------------------------------------------------------|----------------------------------------------------------------------------------------------------|
| ¿Qué es OVH? Institucione                                                                                                    | s Autorizadas Derechos del Contribuyente                                                                                    |                                                                                   |                                                                                                    |
|                                                                                                    |                                                                                                    |                                                                                   |                                                                                                    |
| Menú de Acceso Inicio Ingresar Registrar                                                                                     | Pago de servicios                                                                                                    | 2 CONTRAMISIÓN                                                                    |                                                                                                    |
| Recuperar Contraseña                                                                                                    | 1 DATOS GENERALES                                                                                                    | 2 CONFIRMACION                                                                    | 3 PAGO                                                                                                    |
| Uticina de Hacienda del Edo                                                                                                  |                                                                                                    | Datos Generales                                                                   |                                                                                                    |
| <ul> <li> <b>∂</b> Pagos y Servicios             <b>a</b>l Contribuyente      </li> <li> <b>∂</b> OPDs -         </li> </ul> | Pago a nombre d<br>Import<br>Línea de Captur                                                                                | e:<br>a:                                                                          |                                                                                                    |
| Tecnológicos                                                                                                    |                                                                                                    | Opciones de pago                                                                  |                                                                                                    |
|                                                                                                    | Usted puede pagar en línea mediante cargo a su cuenta en c<br>otorgada por el banco ya que va a ser enlazado a la institucó | ualquiera de los bancos autorizados (R<br>n bancaria de su elección), o con cargo | equiere de usuario, contraseña y medio de seguridad<br>o a su tarjeta de crédito Visa o Mastercard, o bien optar                                                                                      |
| ⊖Comunidades                                                                                                    | por imprimir un formato de pago para ser presentado en las                                                                  | ventanillas de las instituciones y tienda                                         | es de autoservicio autorizadas.                                                                                                    |
| Gubernamentales                                                                                                    | cheques o débito:                                                                                                    | crédito:                                                                          | ventanilla:                                                                                                    |
| <ul> <li>Trámites y</li> <li>Formatos</li> <li>Información Eiscal</li> </ul>                                                 |                                                                                                    |                                                                                   |                                                                                                    |
| ∂ Servicios Post<br>Recaudatorios Para<br>Instituciones<br>Autorizadas                                                       |                                                                                                    |                                                                                   | Imprimir formato para pago referenciado*<br>*Este formato puede ser presentado para<br>su pago en cualquier ventanilla de las<br>instituciones autorizadas.<br>Instituciones autorizadas:<br>Bancomer |
|                                                                                                    |                                                                                                    |                                                                                   | Banorte                                                                                                    |
|                                                                                                    |                                                                                                    |                                                                                   | Santander                                                                                                    |
|                                                                                                    |                                                                                                    |                                                                                   | HSBC                                                                                                    |
|                                                                                                    |                                                                                                    |                                                                                   | оххо                                                                                                    |
|                                                                                                    |                                                                                                    |                                                                                   | Telecomm Telegrafos                                                                                                    |
|                                                                                                    |                                                                                                    |                                                                                   | Tiendas BAMA                                                                                                    |
|                                                                                                    |                                                                                                    |                                                                                   | Super FASTI                                                                                                    |
|                                                                                                    |                                                                                                    |                                                                                   | Super X24                                                                                                    |

Figura 10. Opciones de pago.

11. Una vez visualizado su formato de pago, este podrá ser enviado para su impresión, o en su caso, descargado en archivo de formato PDF para su posterior pago. Figura 11

| Baller Got                                                                                                    | RACRUZ                                                                                                    |                                                                                          |                                                                                                    |                                                                                                    | <b>OVH</b>                                                     |
|----------------------------------------------------------------------------------------------------|----------------------------------------------------------------------------------------------------|------------------------------------------------------------------------------------------|----------------------------------------------------------------------------------------------------|----------------------------------------------------------------------------------------------------|----------------------------------------------------------------|
| 10.01                                                                                                    |                                                                                                    |                                                                                          |                                                                                                    | DEFEDENCIAR                                                                                                    | DE HACIENDA                                                    |
|                                                                                                    | FORMA DE INGR                                                                                                    | ESOPA                                                                                    | RA PAGO                                                                                                    | REFERENCIAL                                                                                                    | 00                                                             |
|                                                                                                    | GOBIER                                                                                                    | IGNACIO                                                                                  | DE LA LLAVE                                                                                                    | ACRUZ                                                                                                    |                                                                |
|                                                                                                    |                                                                                                    | RFC: GE\                                                                                 | /8501016A2                                                                                                    |                                                                                                    |                                                                |
|                                                                                                    | SECRETA                                                                                                    | RIA DE FIN                                                                               | ANZAS Y PLAN                                                                                                    | EACION                                                                                                    | PAG. 1 1                                                       |
| DATOS DEL CO                                                                                                    | DNTRIBUYENTE                                                                                                    |                                                                                          |                                                                                                    |                                                                                                    |                                                                |
| RFC:                                                                                                    | NOMBRE O RAZON SO                                                                                                    | CIAL:                                                                                    |                                                                                                    |                                                                                                    |                                                                |
| SIN OBSERVA                                                                                                    |                                                                                                    |                                                                                          |                                                                                                    |                                                                                                    |                                                                |
| Ciri Coociera                                                                                                    | JOHED 1                                                                                                    |                                                                                          |                                                                                                    |                                                                                                    |                                                                |
|                                                                                                    |                                                                                                    |                                                                                          |                                                                                                    |                                                                                                    |                                                                |
| 00105070.00                                                                                                    | 2400                                                                                                    |                                                                                          |                                                                                                    |                                                                                                    |                                                                |
| REFERENCIA                                                                                                    | DESCRIPCIÓN                                                                                                    |                                                                                          |                                                                                                    | CANTID                                                                                                    | AD IMPORTE                                                     |
| 2509                                                                                                    | PRODUCTOS DIVERSOS IPAX                                                                                                    |                                                                                          |                                                                                                    | E4925                                                                                                    | E4 321 00                                                      |
| 3090                                                                                                    |                                                                                                    |                                                                                          |                                                                                                    | 04321                                                                                                    | 04,321.00                                                      |
|                                                                                                    |                                                                                                    |                                                                                          |                                                                                                    |                                                                                                    |                                                                |
|                                                                                                    | ====IMPORTE TOTAL====                                                                                                    |                                                                                          |                                                                                                    |                                                                                                    | 54,321.00                                                      |
|                                                                                                    |                                                                                                    |                                                                                          |                                                                                                    | 0                                                                                                    |                                                                |
| FECHA LÍMI<br>PARA PAGO                                                                                                    | E PARA PRESENTAR ESTE F                                                                                                    | ORMATO                                                                                   | LÍNEA DE CAI                                                                                                    | <u>PTURA:</u> 8091 7270 9                                                                                                    | 011 1694 3239                                                  |
| FECHA LÍMIT                                                                                                    | TE PARA PRESENTAR ESTE F<br>2 11 DE JULIO DE 2017                                                                                                    | ORMATO                                                                                   | LÍNEA DE CAI<br>SU PAGO PO<br>INSTITUCIÓN                                                                                                    | DDRÁ SER RECIBIDO<br>AUTORIZADA DE LA S                                                                                                    | O11 1694 3239                                                  |
| FECHA LÍMI<br>PARA PAGO                                                                                                    | TE PARA PRESENTAR ESTE F                                                                                                    | ORMATO                                                                                   | LÍNEA DE CAI<br>SU PAGO PO<br>INSTITUCIÓN<br>Santander                                                                                                    | DDRÁ SER RECIBIDO<br>AUTORIZADA DE LA S<br>4691                                                                                                    | 011 1694 3239<br>EN CUALQUIER<br>SIGUIENTE LISTA:              |
| FECHA LÍMIT<br>PARA PAGO                                                                                                    | TE PARA PRESENTAR ESTE F<br>2 11 DE JULIO DE 2017                                                                                                    | ORMATO                                                                                   | LÍNEA DE CAI<br>SU PAGO PAGO PAGO<br>INSTITUCIÓN<br>Santander<br>BBVA Bancom                                                                                         | PTURA: 8091 7270 9<br>DDRÅ SER RECIBIDO<br>AUTORIZADA DE LA S<br>4691<br>er 1229680                                                                                                    | 011 1694 3239<br>EN CUALQUIER<br>SIGUIENTE LISTA:              |
| FECHA LÍMI<br>PARA PAGO                                                                                                    | IE PARA PRESENTAR ESTE F<br>21 DE JULIO DE 2017                                                                                                    | ORMATO                                                                                   | LÍNEA DE CAI<br>SU PAGO PO<br>INSTITUCIÓN<br>Santander<br>BBVA Bancom<br>Banorte                                                                                     | PTURA: 8091 7270 9<br>DDRÁ SER RECIBIDO<br>AUTORIZADA DE LA S<br>4691<br>er 1229680<br>02357                                                                                                    | 011 1694 3239<br>EN CUALQUIER<br>SIGUIENTE LISTA:              |
| FECHA LÍMI<br>PARA PAGO                                                                                                    | re PARA PRESENTAR ESTE F<br>2 11 DE JULIO DE 2017<br>sello y firma                                                                                                    | ORMATO                                                                                   | LÍNEA DE CAI<br>SU PAGO PO<br>INSTITUCIÓN<br>Santander<br>BBVA Bancom<br>Banorte<br>HSBC                                                                             | PTURA: 8091 7270 9<br>ODRÁ SER RECIBIDO<br>AUTORIZADA DE LA S<br>4691<br>er 1229680<br>02357<br>961                                                                                                    | 011 1694 3239<br>EN CUALQUIER<br>SIGUIENTE LISTA:              |
| FECHA LİMI<br>PARA PAGO                                                                                                    | re PARA PRESENTAR ESTE F<br>2 21 DE JULIO DE 2017<br>sello y firma                                                                                                    | ORMATO                                                                                   | LÍNEA DE CAI<br>SU PAGO P<br>INSTITUCIÓN<br>Santander<br>BBVA Bancom<br>Banorte<br>HSBC<br>OXXO                                                                      | PTURA: 8091 7270 9<br>ODRÁ SER RECIBIDO<br>AUTORIZADA DE LA S<br>4691<br>er 1229680<br>02357<br>961                                                                                                    | 011 1694 3239<br>EN CUALQUIER<br>SIGUIENTE LISTA:              |
| FECHA LİMI<br>PARA PAGO                                                                                                    | re PARA PRESENTAR ESTE F<br>2 11 DE JULIO DE 2017<br>sello y firma                                                                                                    | ORMATO                                                                                   | LÍNEA DE CAI<br>SU PAGO PI<br>INSTITUCIÓN<br>Santander<br>BBVA Bancom<br>Banorte<br>HSBC<br>OXXO<br>TELECOMM-TE                                                      | PTURA: 8091 7270 9<br>DDRÁ SER RECIBIDO<br>AUTORIZADA DE LA 3<br>4691<br>er 1229680<br>02357<br>961<br>ELEGRAFOS                                                                                                    | O11 1694 3239<br>EN CUALQUIER<br>IGUIENTE LISTA:               |
| FECHA LİMI<br>PARA PAGO                                                                                                    | re PARA PRESENTAR ESTE F<br>: 21 DE JULIO DE 2017<br>sello y firma                                                                                                    | ORMATO                                                                                   | LÍNEA DE CAI<br>SU PAGO P<br>INSTITUCIÓN<br>Santander<br>BBVA Bancom<br>Banorte<br>HSBC<br>OXXO<br>TELECOMM-TE<br>TIENDAS BAM.                                       | PTURA: 8091 7270 9<br>ODRÁ SER RECIBIDO<br>AUTORIZADA DE LA 5<br>4691<br>er 1229680<br>02357<br>961<br>ELEGRAFOS<br>A SUPER FASTI                                                                                                    | 011 1694 3239<br>EN CUALQUIER<br>SIGUIENTE LISTA:              |
| FECHA LIMI<br>PARA PAGO                                                                                                    | re PARA PRESENTAR ESTE F<br>: 21 DE JULIO DE 2017<br>sello y firma                                                                                                    | ORMATO                                                                                   | LÍNEA DE CAI<br>SU PAGO P<br>INSTITUCIÓN<br>Santander<br>BBVA Bancom<br>Banorte<br>HSBC<br>OXXO<br>TELECOMM-TE<br>TIENDAS BAM                                        | PTURA: 8091 7270 9<br>ODRÁ SER RECIBIDO<br>AUTORIZADA DE LA S<br>4691<br>er 1229680<br>02357<br>961<br>ELEGRAFOS<br>A SUPER FASTI                                                                                                    | O11 1694 3239<br>EN CUALQUIER<br>SIGUIENTE LISTA:              |
| ESTE FORMAT                                                                                                    | TE PARA PRESENTAR ESTE F<br>2 11 DE JULIO DE 2017<br>sello y firma<br>0 SOLO ES VÁLIDO CON EL SELL<br>V LA CERTECACIÓN DE LA INI                                                                                                    | ORMATO                                                                                   | LÍNEA DE CAI<br>SU PAGO PI<br>INSTITUCIÓN<br>Santander<br>BBVA Bancom<br>Banorte<br>HSBC<br>OXXO<br>TELECOMM-TE<br>TIENDAS BAM                                       | PTURA: 8091 7270 9<br>DDRÅ SER RECIBIDO<br>AUTORIZADA DE LA S<br>4691<br>er 1229680<br>02357<br>961<br>SLEGRAFOS<br>A SUPER FASTI                                                                                                    | 011 1694 3239<br>EN CUALQUIER<br>SIGUIENTE LISTA:              |
| ESTE FORMAT<br>DEL CAJERO                                                                                                    | TE PARA PRESENTAR ESTE F<br>2 11 DE JULIO DE 2017<br>sello y firma<br>TO SOLO ES VÁLIDO CON EL SEL<br>Y LA CERTIFICACIÓN DE LA IN<br>Y LO CON EL RECIBO EMITID                                                                                                    | ORMATO                                                                                   | LÍNEA DE CAI<br>SU PAGO P<br>INSTITUCIÓN<br>Santander<br>BBVA Bancom<br>Banorte<br>HSBC<br>OXXO<br>TELECOMM-TE<br>TIENDAS BAM                                        | PTURA:         8091 7270 9           DDRÅ SER RECIBIDO<br>AUTORIZADA DE LA S         4691           er         1229680           02357         961           ELEGRAFOS         SUPER FASTI                                                             | 011 1694 3239<br>EN CUALQUIER<br>SIGUIENTE LISTA:              |
| ESTE FORMAT<br>DEL CAJERO<br>AUTORIZADA<br>INSTITUCIÓN                                                                              | TE PARA PRESENTAR ESTE F<br>2 11 DE JULIO DE 2017<br>sello y firma<br>O SOLO ES VÁLIDO CON EL SELL<br>Y LA CERTIFICACIÓN DE LA IN<br>V/O CON EL RECIBO EMITID<br>AUTORIZADA QUE EXHIBA LA M                                                                                                    | ORMATO                                                                                   | LÍNEA DE CAI<br>SU PAGO P<br>INSTITUCIÓN<br>Santander<br>BBVA Bancom<br>Banorte<br>HSBC<br>OXXO<br>TELECOMM-TE<br>TIENDAS BAM                                        | PTURA:         8091 7270 9           DDDRÅ         SER         RECIBIDO           AUTORIZADA DE LA S         4691           er         1229680         02357           961         32357         961           ELEGRAFOS         A         SUPER FASTI | 011 1694 3239<br>EN CUALQUIER<br>IGUIENTE LISTA:<br>SUPER X24  |
| ESTE FORMAT<br>DEL CAJERO<br>AUTORIZADA<br>INSTITUCIÓN<br>DE CAPTURA                                                                | TE PARA PRESENTAR ESTE F<br>21 DE JULIO DE 2017<br>sello y firma<br>O SOLO ES VÁLIDO CON EL SELI<br>Y LA CERTIFICACIÓN DE LA IN<br>Y/O CON EL RECIBO EMITID<br>JUTORIZADA QUE EXHIBA LA M<br>IMPRESA EN ESTE FORMATO.                                                                                               | ORMATO                                                                                   | LÍNEA DE CAI<br>SU PAGO P<br>INSTITUCIÓN<br>Santander<br>BBVA Bancom<br>Banorte<br>HSBC<br>OXXO<br>TELECOMM-TE<br>TIENDAS BAM                                        | PTURA: 8091 7270 9<br>DDRÁ SER RECIBIDO<br>AUTORIZADA DE LA 3<br>4691<br>er 1229680<br>02357<br>961<br>ELEGRAFOS<br>A SUPER FASTI                                                                                                    | 011 1694 3239<br>EN CUALQUIER<br>IGUIENTE LISTA:<br>SUPER X24  |
| ESTE FORMAT<br>DEL CAJERO<br>AUTORIZADA<br>INSTITUCIÓN<br>DE CAPTURA<br>FORMATO GENE                                                | TE PARA PRESENTAR ESTE F<br>21 DE JULIO DE 2017<br>sello y firma<br>VI A CERTIFICACIÓN DE LA IN<br>VIO CON EL RECIBIO EMITID<br>UTORIZADA QUE EXHIBA LA MI<br>IMPRESA EN ESTE FORMATO.<br>RADO EL 14 DE JULIO DE 2017                                                                                               | LO Y FIRMA<br>STITUCIÓN<br>IO POR LA<br>ISMA LÍNEA                                       | LÍNEA DE CAI<br>SU PAGO P<br>INSTITUCIÓN<br>Santander<br>BBVA Bancom<br>Banorte<br>HSBC<br>OXXO<br>TELECOMM-TE<br>TIENDAS BAM                                        | PTURA: 8091 7270 9<br>ODRÁ SER RECIBIDO<br>AUTORIZADA DE LA S<br>4691<br>er 1229680<br>02357<br>961<br>ELEGRAFOS<br>A SUPER FASTI                                                                                                    | 011 1694 3239<br>EN CUALQUIER<br>SIGUIENTE LISTA:<br>SUPER X24 |
| ESTE FORMATO<br>BEL CAJERO<br>AUTORIZADA<br>INSTITUCIÓN<br>DE CAPTURA<br>FORMATO GENE<br>Desde cualqu<br>Nombre Clier               | TE PARA PRESENTAR ESTE F<br>2 11 DE JULIO DE 2017<br>sello y firma<br>VI ACERTIFICACIÓN DE LA IN<br>Y/O CON EL RECIBO EMITID<br>AUTORIZADA QUE EXHIBA LA MI<br>MPRESA EN ESTE FORMATO.<br>RADO EL 14 DE JULIO DE 2017<br>lier otro BANCO via SPEI haciá<br>te                                                       | LO Y FIRMA<br>STITUCIÓN<br>IO POR LA<br>ISMA LÍNEA                                       | LÍNEA DE CAI<br>SU PAGO PI<br>INSTITUCIÓN<br>Santander<br>BBVA Bancom<br>Banorte<br>HSBC<br>OXXO<br>TELECOMM-TE<br>TIENDAS BAM/<br>998091                            | PTURA: 8091 7270 9<br>ODRÁ SER RECIBIDO<br>AUTORIZADA DE LA S<br>4691<br>er 1229680<br>02357<br>961<br>SLEGRAFOS<br>A SUPER FASTI<br>                                                                                                    | 011 1694 3239<br>EN CUALQUIER<br>SIGUIENTE LISTA:<br>SUPER X24 |
| ESTE FORMAT<br>DEL CAJERO<br>AUTORIZADA<br>INSTITUCIÓN<br>DE CAPTURA<br>FORMATO GENE<br>Desde cualqu<br>Nombre Clieg<br>Gobierno De | TE PARA PRESENTAR ESTE F<br>2 11 DE JULIO DE 2017<br>Sello y firma<br>O SOLO ES VÁLIDO CON EL SELI<br>Y LA CERTIFICACIÓN DE LA IN<br>YO CON EL RECIBO EMITID<br>AUTORIZADA QUE EXHIBA LA M<br>IMPRESA EN ESTE FORMATO.<br>RADO EL 14 DE JULIO DE 2017<br>ier otro BANCO via SPEI hacia<br>te<br>LESTADO DE VERACRUZ | LO Y FIRMA<br>STITUCIÓN<br>IO POR LA<br>ISMA LÍNEA<br>A HSBC:<br>Cuenta SI<br>O 20180550 | LÍNEA DE CAI<br>SU PAGO P<br>INSTITUCIÓN<br>Santander<br>BBVA Bancom<br>Banorte<br>HSBC<br>OXXO<br>TELECOMM-TE<br>TIENDAS BAM.<br>998091<br>PEL - CLABE<br>200009613 | PTURA: 8091 7270 9<br>DORÁ SER RECIBIDO<br>AUTORIZADA DE LA S<br>4691<br>er 1229680<br>02357<br>961<br>SLEGRAFOS<br>A SUPER FASTI<br>.727090111694322<br>COncepto de P<br>809172709111694322                                                           | 011 1694 3239<br>EN CUALQUIER<br>SIGUIENTE LISTA:<br>SUPER X24 |

Figura 11. Formato de pago.

IPAX ESTADO DE VERACRUZ

SSP

INSTITUTO DE LA POLICÍA AUXILIAR Y PROTECCIÓN PATRIMONIAL

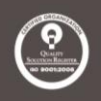